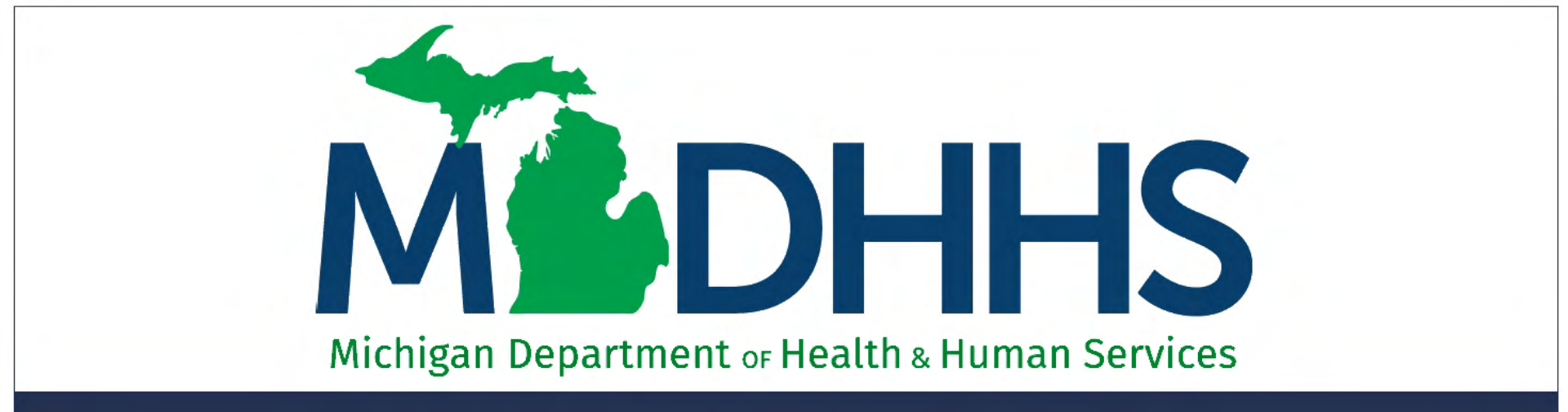

### Document Management Portal Claim Attachments and Consents

"Working to protect, preserve and promote the health and safety of the people of Michigan by listening, communicating and educating our providers, in order to effectively resolve issues and enable providers to find solutions within our industry. We are committed to establishing customer trust and value by providing a quality experience the first time, every time."

-Provider Relations

### Topic

- What is DMP?
- How to Access DMP
- Search Documents
- Upload Documents
- Champs New Claim Submission
- Champs Claim Adjustment
- Submit Fax
- Messages

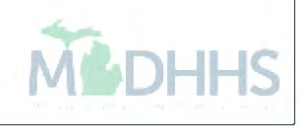

### What is DMP?

## What is DMP?

- The Document Management Portal (DMP) provides a browser-based interface to perform various tasks pertaining to submission of documents to Michigan Medicaid.
- DMP was integrated within CHAMPS. Users will access DMP functionality directly through CHAMPS interface only.
- DMP is authenticated via the State's MILogin portal.

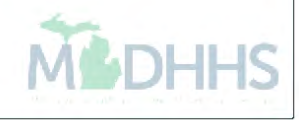

# What is DMP? (cont.)

- By directly accessing DMP, providers can submit Medicaid documents that may or may not be related to a TCN.
- Users accessing DMP will be able to:
  - Submit supporting documents.
  - Submit documents for authorization and approval.
  - Send and receive messages pertaining to submitted documents.
  - View documents and associated correspondence history.

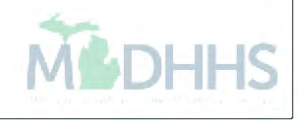

# What is DMP? (cont.)

- Directly upload documents.
- Create cover sheets and fax documents.
- Search existing uploaded documents.
- Have messaging capabilities.
- Receive notifications when documents are approved.

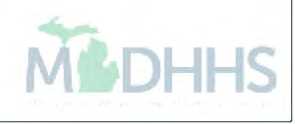

### How to Access DMP

### Access Points

- CHAMPS Provider Portal External Links
- CHAMPS Direct Data Entry Claim submission.
- CHAMPS Manage/Adjust Claim

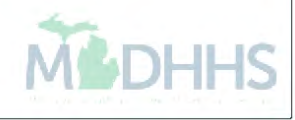

| 1                          | Last Login: 21 JUN, 2019 0     | 1:39 PM               |                                    |                          |                |                    |                    |                      |                   | c             | Quick Find   | -       | Note Pad                   | External Links •       | ★ My   | Favorites 🕶     |                | Print | 9 Hel |
|----------------------------|--------------------------------|-----------------------|------------------------------------|--------------------------|----------------|--------------------|--------------------|----------------------|-------------------|---------------|--------------|---------|----------------------------|------------------------|--------|-----------------|----------------|-------|-------|
| MyInbox                    |                                |                       |                                    |                          |                |                    |                    |                      |                   |               |              | -       | Aduli Foste                | Care                   | -      |                 |                |       |       |
| My Reminders               |                                |                       |                                    |                          |                |                    |                    |                      |                   |               |              | 1       | CRNA                       |                        |        |                 |                |       |       |
| Filter By                  |                                |                       |                                    | And Filter By            |                |                    |                    |                      | Read Status       | ✓ <b>⊙</b> Go |              |         | DMS<br>DocFinder l         | icense Verification    | 21 Jun | e 2019          |                |       |       |
|                            |                                |                       |                                    |                          |                |                    |                    |                      |                   | Sa            | ve Filters   | My Filt | Document I                 | lanagement Portal      | Thuay  |                 |                |       |       |
| Alert Type                 | Alert Message                  |                       |                                    |                          |                |                    |                    |                      |                   | Alert Date    | Due Date Re  | ad Con  | EHR MIPP<br>EPLS Fede      | ral Sanctions          | We     | 2019 June<br>Th | Fr             | Sa    | Su    |
| ] **<br>] BROADCAST_MESSAG | E Due to R10c-1.6 Release, th  | e CHAMPS sy           | stem will be do                    | wn between 7:00 PM E     | DT Friday, Jun | ne 21st through 7: | :00 AM EDT Saturda | ay, June 22nd, 2019  | ). This outage    | 06/13/2019    | 06/23/2019 Y | Y       | Home Help                  | Provider Resources     | 5      | 6               | 7              |       |       |
| BROADCAST_MESSAG           | E Due to MILogin system main   | itenance, the C       | all functionality.<br>HAMPS system | n will be unavailable be | ween 6:00 AM   | I to 10:00 AM ES   | ST Sunday, June 23 | rd, 2019. This outag | e will affect the | 06/19/2019    | 06/24/2019 Y | Y       | MAIN<br>MDHHS we           | b site                 | 12     | 13<br>20<br>27  | 14<br>21<br>28 |       |       |
| Delete View Page:          | system access for all function | nality.<br>Page Count | SaveToXL                           | s                        | Vie            | ewing Page: 1      |                    |                      | <b>6</b> ¢ F      | irst 🔇 Pre    | V Next       | >>      | Medicaid Co<br>Michigan Pi | ode and Rate Reference |        | Today           |                | -     | •     |
|                            |                                |                       |                                    |                          |                |                    |                    |                      |                   |               |              |         | NPPES                      |                        | d      |                 |                |       |       |
| Notification               | ne Yesterday                   |                       |                                    |                          |                |                    |                    |                      |                   |               |              |         | National Pra               | actitioner Data Base   |        | •               |                | Go    |       |
| User1 sent you messag      | je Yesterday                   |                       |                                    |                          |                |                    |                    |                      |                   |               |              |         | Reports                    |                        |        |                 |                |       |       |
| User1 sent you messag      | je Yesterday                   |                       |                                    |                          |                |                    |                    |                      |                   |               |              |         | Taxonomy                   | Codes                  |        |                 |                |       |       |
|                            |                                |                       |                                    |                          |                |                    |                    |                      |                   |               |              |         | USPS                       |                        |        |                 |                |       |       |

- Click on Document Management Portal (DMP) in the External Links dropdown.
- DMP will launch in a new window. (Make sure your pop up blockers are turned off.)
- It is possible to work within DMP and CHAMPS simultaneously. (However in order to do this you must open the document and close the DMP screen.)
- DMP remains open until closed.

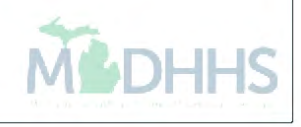

| Last Login: 25 MAR, 2019 03:37 PM |                                                                                                    | Q Quick Find                                        | hote Pad   | External Links •      | ★ My Favorites ▼       | 🖨 Print       | <b>9</b> H |
|-----------------------------------|----------------------------------------------------------------------------------------------------|-----------------------------------------------------|------------|-----------------------|------------------------|---------------|------------|
| My Reminders                      |                                                                                                    |                                                     | •          | III Calendar          | r                      |               |            |
| ter By                            | And Search - Internet Explorer                                                                                                    | - C ×                                               |            | <sup>-</sup> 13:52    | 21 June 2019<br>Friday |               |            |
|                                   | CHAMPS                                                                                                    | Document Management Portal<br>Friday, June 21, 2019 | y Filters▼ |                       | 2019 June              |               |            |
| ert Type Alert Message            | Online Document Submission                                                                                                    | Return to CHAMPS                                    |            | Mo Tu                 | We Th                  | Fr Sa         | 5          |
| Notification                      | Search Documents Document Upload   Hessages   FAX Control Documents Search                                                                                                    | over Sheet   Tasks                                  | ^          | 3 4<br>10 11<br>17 18 | 5 6<br>12 13<br>19 20  | 7<br>14<br>21 |            |
| Iser1 sent you message Yesterday  | Document Select Document                                                                                                    | 7                                                   |            | 24 25                 | 26 27<br>Today         | 28            | +          |
| Jser1 sent you message Yesterday  | TCN : Status : Status | elect V                                             |            | III Quick Fit         | nd                     |               |            |
| and some you meaning restored     | Sender Sender Phone :                                                                                                    |                                                     |            | Select                |                        | Go            |            |
|                                   | NPI : Beneficiary ID ;                                                                                                    |                                                     |            |                       |                        |               |            |
|                                   | Date of Date of Service To :                                                                                                    | 1                                                   |            |                       |                        |               |            |
|                                   | Loaded Include Include History :                                                                                                    |                                                     |            |                       |                        |               |            |
|                                   | ID : Invoice Type : Search Clear                                                                                                    | elect V                                             |            |                       |                        |               |            |
|                                   | Source Clour                                                                                                    | ~                                                   |            |                       |                        |               |            |
|                                   | <                                                                                                    | >                                                   |            |                       |                        |               |            |

- Tabs located at the top of the page are used to navigate features within DMP.
- These tabs are similar to the tabs in Champs.

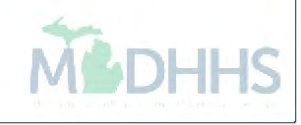

### **Search Documents**

| CHAMPS<br>Online Document Submission |                                             |                      |                                     |                  |                                   | Friday, June 21, 2 |
|--------------------------------------|---------------------------------------------|----------------------|-------------------------------------|------------------|-----------------------------------|--------------------|
| rch Documents Document U             | lpload   Messages   FAX Cover Sheet   Tasks |                      |                                     |                  |                                   | Return to CHAM     |
| ocuments Search                      |                                             |                      |                                     |                  |                                   |                    |
| cument Type :                        | Select V                                    | Document Title :     | ~                                   |                  |                                   |                    |
| ۷:                                   |                                             | Status :             | Select V                            |                  |                                   |                    |
| nder Name :                          |                                             | Sender Phone :       |                                     |                  |                                   |                    |
| I :                                  |                                             | Beneficiary ID :     |                                     |                  |                                   |                    |
| te of Service From :                 | E E                                         | Date of Service To : | TH I                                |                  |                                   |                    |
| aded On :                            |                                             | Include History :    |                                     |                  |                                   |                    |
| :                                    |                                             | Invoice Type :       | Select V                            |                  |                                   |                    |
|                                      | Search Clear                                |                      |                                     |                  |                                   |                    |
| arch Results                         |                                             |                      |                                     |                  |                                   |                    |
| w 10 v entries                       | Document Type Invoice T                     | VDC TCN NPI          | Beneficiary Id Date Of Service From | Moaded On Status | Search: Send Message Send Message |                    |
|                                      |                                             | N                    | lo data available in table          | 0                | -                                 |                    |

- When DMP is launched, the NPI is prepopulated based on the NPI that is selected at login.
- Any past uploaded documents are shown at the bottom.
- Search for documents by entering different data in the search fields. If no date is entered, then the last 500 documents in history will display.
- Provider may search by document id number that can be found in history once documentation has been uploaded or within the accepted message once the upload is completed.
- Provider may also search by invoice type when searching by a TCN or beneficiary id number.

\*Tip: For best results Search by Beneficiary ID

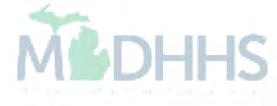

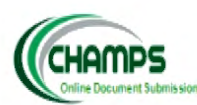

### Document Management Portal

Friday, June 21, 2019 Return to CHAMPS

### Search Documents Document Upload | Messages | FAX Cover Sheet | Tasks

| Documents Search       |              |                      |                               |
|------------------------|--------------|----------------------|-------------------------------|
|                        |              |                      |                               |
| Document Type :        | Consents V   | Document Title :     | Select                        |
| TCN :                  |              | Status :             | Hysterectomy Form             |
| Sender Name :          |              | Sender Phone :       | Voluntary Sternization Politi |
| NPI :                  |              | Beneficiary ID :     |                               |
| Date of Service From : |              | Date of Service To : |                               |
| Loaded On :            |              | Include History :    |                               |
| ID:                    |              | Invoice Type :       | Select V                      |
|                        | Search Clear |                      |                               |

When searching for documents it may be helpful to select a specific document type and then narrow it down by document title.

There are 4 options for Document Type:

- Consents
- Claims
- Letter
- MP Predictive Modeling.

If Consents are selected, there are two selections available for Document Title:

- Hysterectomy Form
- Voluntary Sterilization Form

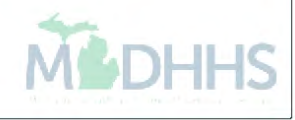

|                             |                                  |                      |                                     |                        |                     | FFS V<br>Document Management Portal<br>Friday, June 21, 2019<br>Return to CHAMPS |
|-----------------------------|----------------------------------|----------------------|-------------------------------------|------------------------|---------------------|----------------------------------------------------------------------------------|
| Search Documents Document U | Jpload   Messages   FAX Cover Sh | heet   Tasks         |                                     |                        |                     |                                                                                  |
| Documents Search            |                                  |                      |                                     |                        |                     |                                                                                  |
| Document Type :             | Consents                         | V Document Title :   | Select V                            |                        |                     |                                                                                  |
| TCN :                       |                                  | Status :             | Select V                            |                        |                     |                                                                                  |
| Sender Name :               |                                  | Sender Phone :       |                                     |                        |                     |                                                                                  |
| NPI:                        |                                  | Beneficiary ID :     |                                     |                        |                     |                                                                                  |
| Date of Service From :      | ाच                               | Date of Service To : | 1 a                                 |                        |                     |                                                                                  |
| Loaded On :                 |                                  | Include History :    |                                     |                        |                     |                                                                                  |
| ID:                         |                                  | Invoice Type :       | Select V                            |                        |                     |                                                                                  |
|                             | Search Clear                     |                      |                                     |                        |                     |                                                                                  |
|                             |                                  |                      |                                     |                        |                     |                                                                                  |
|                             |                                  |                      |                                     |                        |                     |                                                                                  |
|                             |                                  |                      |                                     |                        |                     |                                                                                  |
| Search Results              |                                  |                      |                                     |                        |                     |                                                                                  |
|                             |                                  |                      |                                     |                        |                     |                                                                                  |
| Show 10 V entries           |                                  |                      |                                     |                        | Search              |                                                                                  |
| ID Documen                  | t Title V Docume                 | nt Type TCN NPI      | Beneficiary Id Date Of Service From | Loaded On              | Status View Message | Send Message                                                                     |
| - Hysterectomy Fo           | Consents                         |                      | -                                   | 2015-10-08 11:24:16 AM | Rejected -          | 164<br>M                                                                         |
| - Hysterectomy Fo           | Consents                         |                      | -                                   | 2015-10-08 11:23:29 AM | Kejected -          | 60<br>N                                                                          |
| Hysterectomy Fo             | Consents                         |                      | -                                   | 2015-10-08 11:05:14 AM | Rejected -          |                                                                                  |
| Showing 1 to 3 of 3 entries |                                  |                      |                                     |                        |                     | Trevious Next                                                                    |
|                             |                                  |                      |                                     |                        |                     |                                                                                  |

The status of a consent can be viewed by searching:

- Beneficiary ID &
- Document Type = consents.

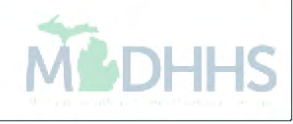

| Contrae Document Submission                                                                         | d   Messages   FAX Cover Sheet   Tasks |                                                                                                    |                                              | FFS V<br>Document Management Portal<br>Friday, June 21, 2019<br>Return to CHAMPS |
|----------------------------------------------------------------------------------------------------|----------------------------------------|----------------------------------------------------------------------------------------------------|----------------------------------------------|----------------------------------------------------------------------------------|
| Documents Search                                                                                    |                                        |                                                                                                    |                                              |                                                                                  |
| Document Type :<br>TCN :<br>Sender Name :<br>NPI :<br>Date of Service From :<br>Loaded On :<br>ID : | Select       3119111111111000          | Document Title :<br>Status :<br>Sender Phone :<br>Beneficiary ID :<br>Date of Service To :<br>Include History :<br>Invoice Type : | Select V<br>Select V<br>Select V<br>Select V |                                                                                  |

- Another way to search for documentation is by the TCN number. If you know that the documentation was uploaded to the TCN then you may enter the TCN above.
- When searching by TCN, the Header TCN must be entered (must end in 000).
- All search filters must match documents in history or search will not yield any results.

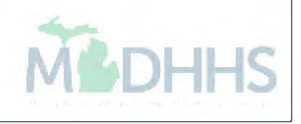

|                                    |                            |                        |                      |       |                   |                      |                        |        |              | FFS                   |
|------------------------------------|----------------------------|------------------------|----------------------|-------|-------------------|----------------------|------------------------|--------|--------------|-----------------------|
| CUOMPS                             |                            |                        |                      |       |                   |                      |                        |        |              | Document Management P |
| CHHIIPS<br>Online Document Submiss | ion                        |                        |                      |       |                   |                      |                        |        |              | Friday, June 21       |
|                                    |                            |                        |                      |       |                   |                      |                        |        |              | Return to CHA         |
| h Documents Docum                  | ent Upload   Messages   F/ | AX Cover Sheet   Tasks |                      |       |                   |                      |                        |        |              |                       |
| cuments Search                     |                            |                        |                      |       |                   |                      |                        |        |              |                       |
| cument Type :                      | Select                     | ~                      | Document Title :     | ×     |                   |                      |                        |        |              |                       |
| N :                                |                            |                        | Status :             | Selec | t 🗸               |                      |                        |        |              |                       |
| nder Name :                        |                            |                        | Sender Phone :       |       |                   |                      |                        |        |              |                       |
| I :                                |                            |                        | Beneficiary ID :     |       |                   |                      |                        |        |              |                       |
| te of Service From :               |                            |                        | Date of Service To : |       |                   |                      |                        |        |              |                       |
| ded On :                           |                            |                        | Include History :    |       |                   |                      |                        |        |              |                       |
|                                    |                            |                        | Include Thistory .   | Calar | + +               |                      |                        |        |              |                       |
| :                                  |                            |                        | Invoice Type :       | Selec |                   |                      |                        |        |              |                       |
|                                    | Search                     | Clear                  |                      |       |                   |                      |                        |        |              |                       |
|                                    |                            |                        |                      |       |                   |                      |                        |        |              |                       |
| arch Results                       |                            |                        |                      |       |                   |                      |                        |        |              |                       |
| 10 v entries                       |                            |                        |                      |       |                   |                      |                        |        | Search       |                       |
| ID                                 | Document Title             | Document Type          | TCN                  | NPI   | Beneficiary Id    | Date Of Service From | Loaded On              | Status | View Message | Send Message          |
|                                    | NA (J)                     | Consents               |                      |       | Concerning of the | 02/28/2018           | 2018-05-25 12:18:14 PM | -      | -            | X                     |
|                                    | NA 🗊                       | Consents               |                      |       |                   | 02/28/2018           | 2018-04-27 10:04:11 AM | -      | -            |                       |
|                                    | NA                         | Consents               |                      |       |                   | 02/28/2018           | 2018-04-03 10:53:17 AM | -      | -            | No.                   |
|                                    | Forms 1                    | Claim                  |                      |       |                   | 10/01/2017           | 2018-06-19 02:17:32 PM | -      | -            |                       |
|                                    | Toring ap                  |                        |                      |       |                   |                      |                        |        |              | OV.                   |
|                                    | EOB Insurance              | Claim                  | -                    |       |                   | 01/10/2019           | 2019-06-13 03:46:20 PM | -      | -            | X                     |

- Example above searched by beneficiary ID.
- Search results will be listed at the bottom of the screen in sortable fields.
- Click on the Document Title hyperlink to bring up document. (In blue)
- Click view Message Icon to see messages associated with the document.
- Click send Message Icon to send a message regarding this document.
- If you're looking for all uploaded documentation you may click search without entering any filters with the exception of the prepopulated NPI. However I don't recommend this as it will pull all documentation that was uploaded by the NPI previously and will bog down the system. Resulting in slower search times. DHI-

| Center Document Submission | koad   Messages   FAX Cover Sheet   Tasks |                      | FFS<br>Document Managemen<br>Friday, June<br>Return to | S V<br>ent Portal<br>le 21, 2019<br>o CHAMPS |
|----------------------------|-------------------------------------------|----------------------|--------------------------------------------------------|----------------------------------------------|
| Documents Search           |                                           |                      |                                                        |                                              |
| Document Type :            | Select V                                  | Document Title :     |                                                        |                                              |
| TCN :                      |                                           | Status :             | Select                                                 |                                              |
| Sender Name :              |                                           | Sender Phone :       | Approved                                               |                                              |
| NPI:                       |                                           | Beneficiary ID :     | Rejected                                               |                                              |
| Date of Service From :     | T D                                       | Date of Service To : | ReviewiProcess                                         |                                              |
| Loaded On :                |                                           | Include History :    |                                                        |                                              |
| ID :                       |                                           | Invoice Type :       | Select V                                               |                                              |
|                            | Search Clear                              |                      |                                                        |                                              |

Searching by status will display the status of the document:

- Approved
- Hold
- Rejected
- Review/ In Process.

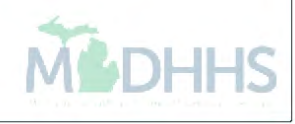

# **Document Upload**

\*A maximum of 5 attachments per upload

\*A maximum of 30MB per attachment

| CHAMPS<br>Online Document Submission                                                                                                    |                                                                                                    |                                                                                                    |                                                            |              |     | FFS Document Management Porto<br>Friday, June 21, 201<br>Return to CHAMP |
|----------------------------------------------------------------------------------------------------|----------------------------------------------------------------------------------------------------|----------------------------------------------------------------------------------------------------|------------------------------------------------------------|--------------|-----|--------------------------------------------------------------------------|
| earch Documents Document Upload                                                                                                    | Messages   FAX Cover Sheet                                                                                                    | Tasks                                                                                                    |                                                            |              |     |                                                                          |
| <u>Instructions.</u><br>All fields marked with an asterisk<br>The date of service is required on<br>A TCN is required only when the L<br>TCN entered must be header TCN<br>A maximum of 5 TCN numbers ca<br>A maximum of 5 NPI numbers cal<br>Allowable file extensions for uploa | (*) are required.<br>ly when the Document Type cho<br>Document Title is 'PREDICTIVE M<br>(ending in 000).<br>n be entered. Separate each TC<br>n be entered. Separate each NP1<br>ding: .pdf, .doc, .docx, .xls, .xls; | sen is 'CLAIM'.<br>IODELING'.<br>With a semicolon (e.g.<br>With a semicolon (e.g. 1<br>(, .jpg, .jpeg, and .zip . | 764528810024212000;9342881002421<br>234567890;1987654321). | 900).        |     |                                                                          |
| Beneficiary ID :                                                                                                    |                                                                                                    | Q                                                                                                    | * NPI :                                                    |              |     |                                                                          |
| Beneficiary First Name :                                                                                                    | First Name                                                                                                    |                                                                                                    | Beneficiary Last Name :                                    | Last Name    |     |                                                                          |
| Sender Name :                                                                                                    | 1                                                                                                    |                                                                                                    | *Sender Phone :                                            |              |     |                                                                          |
| No of documents to upload :                                                                                                    | 1 🗸                                                                                                    |                                                                                                    | Invoice Type :                                             | Invoice Type |     |                                                                          |
| elect V                                                                                                    | Title * Date of Service From                                                                                                    | Date of Service To     Submit Clear                                                                               | TCN * Message                                              | Attach*      | WS8 |                                                                          |

- To upload documentation directly from your computer please click on the Document upload tab across the top of the document management portal.
- All upload instructions are located at the top of the page within the highlighted area.
- When uploading documentation all fields marked with an asterisk are required.

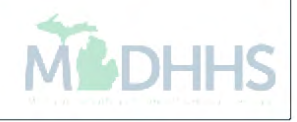

|                                       |                                                                                                    |                 |                                  |                |        | Document Management Portal |
|---------------------------------------|----------------------------------------------------------------------------------------------------|-----------------|----------------------------------|----------------|--------|----------------------------|
| CHAMPS                                |                                                                                                    |                 |                                  |                |        | Friday, June 21, 2019      |
| Online Document Submission            |                                                                                                    |                 |                                  |                |        |                            |
|                                       | the second second second second second second second second second second second second second second second s |                 |                                  |                |        | Return to CHAMPS           |
| Search Documents Document Upload      | Messages   FAX Cover Sheet   Tasks                                                                             |                 |                                  |                |        |                            |
| Document Upload                       |                                                                                                    |                 |                                  |                |        |                            |
| Instructions.                         |                                                                                                    |                 |                                  |                |        |                            |
| - All fields marked with an asterisk  | (*) are required.                                                                                              |                 |                                  |                |        |                            |
| - The date of service is required oni | ly when the Document Type chosen is 'C                                                                         | LAIM'.          |                                  |                |        |                            |
| - A TCN is required only when the L   | Document Title is 'PREDICTIVE MODELIM                                                                          | <i>G'</i> .     |                                  |                |        |                            |
| - TCN entered must be header TCN      | (ending in 000).                                                                                               |                 |                                  |                |        |                            |
| - A maximum of 5 TCN numbers ca       | n be entered. Separate each TCN with a                                                                         | semicolon (e.g. | 764528810024212000;9342881002421 | 2000).         |        |                            |
| - A maximum of 5 NPI numbers can      | be entered. Separate each NPI with a s                                                                         | emicolon (e.g.  | 1234567890;1987654321).          |                |        |                            |
| - Allowable file extensions for uploa | ding: .pdf, .doc, .docx, .xls, .xlsx, .jpg, .                                                                  | peg, and .zip . |                                  |                |        |                            |
|                                       |                                                                                                    |                 |                                  |                |        |                            |
|                                       |                                                                                                    |                 |                                  |                |        |                            |
| * Beneficiary ID :                    | 0123456789                                                                                                    | ۹.              | * NPI :                          | 123456789      |        |                            |
| * Beneficiary First Name :            | TEST                                                                                                    |                 | Beneficiary Last Name :          | TEST           |        |                            |
| *Sender Name :                        | MEDICAID TEST                                                                                                  |                 | *Sender Phone :                  | (517) 555-5555 |        |                            |
| No of documents to upload :           | 1 🗸                                                                                                    |                 | Invoice Type :                   | Invoice Type   |        |                            |
|                                       |                                                                                                    |                 |                                  |                |        |                            |
| Document Type * Document              | t Title * Date of Service From * Date                                                                          | of Service To   | TCN * Message                    | Attach*        |        |                            |
|                                       |                                                                                                    |                 |                                  | <u></u>        | -      |                            |
| Select VV                             | 0                                                                                                    | <b>D</b>        |                                  | ~              | Browse |                            |
|                                       |                                                                                                    |                 |                                  |                |        |                            |
|                                       | Su                                                                                                    | Clear           |                                  |                |        |                            |
|                                       |                                                                                                    |                 |                                  |                |        |                            |
|                                       |                                                                                                    |                 |                                  |                |        |                            |

When uploading documentation, documents can be shared across 5 different NPI numbers. Please separate each NPI with a semicolon.

For example: if a Medicaid beneficiary is having a hysterectomy and many doctors are involved you can share the approved consent form across 5 different NPI numbers so they may have access to the required documentation without having to submit their own consent form.

You may also attach documentation to up to 5 different TCN numbers at a time. Please separate each TCN number with a semicolon.

| No of documents to upload : 5 V  |                      | Invoice Type :         | Invoice Type |         |
|----------------------------------|----------------------|------------------------|--------------|---------|
| Document Type * Document Title * | Date of Service From | Date of Service To TCN | Message      | Attach* |
| Consents  V Hysterectomy Form    | ✔ 01/01/2999         | 31191111111111000      | ]            | Browse  |
| Select V                         |                      |                        | ]            | Browse  |
| Select V                         |                      | П                      | ]            | Browse  |
| Select V                         | B                    |                        | ]            | Browse  |
| Select V                         |                      |                        |              | Browse  |
|                                  |                      | Cubmit Clear           |              |         |

The example above shows five documents that are selected to be uploaded at the same time –

- Options can be changed within each line. Such as Document type and title.
- Document Type, Title, & Document id number may be used to search documents once uploaded.
- Click Browse to choose file from your computer.
- Once the document is uploaded under a TCN, it will automatically be attached to the TCN and Beneficiary ID.
- Once the documentation has been uploaded it may be visible to the other NPI's, if selected.

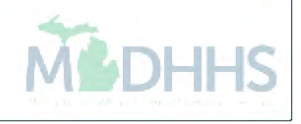

# When uploading documentation through the Document management portal -

- Only TCN numbers that are listed in CHAMPS as in process or suspended are eligible to attach a document within DMP.
- If there is not an in process or suspended TCN, it is still possible to upload documents to a Medicaid beneficiary id number.
- If submitting an electronic claim through a billing agent or a software vendor and the TCN number is unknown, please include the following note on the claim: "Documents sent via DMP" (loop 2300 NTE segment)
- When submitting documentation for Predictive Modeling, You must select Document type as claim and document title as Predictive modeling. If these options are not selected the claims processor will not look for the documentation. Resulting in claim denials.
- When submitting a consent form for approval, you may not submit a claim until the consent form has actually been approved. Once approved you may submit claim with notes stating "approved consent form on file"

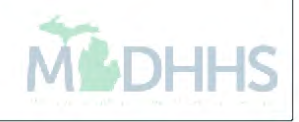

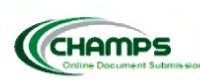

Friday, June 21, 2019

Return to CHAMPS

Search Documents Document Upload Messages | FAX Cover Sheet | Tasks

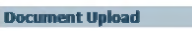

| Instructions.<br>• All fields marked with an asterisk (*                                        | *) are required.                          |                             |                   |         |
|-------------------------------------------------------------------------------------------------|-------------------------------------------|-----------------------------|-------------------|---------|
| - The date of service is required only                                                          | when the Document Type chosen is 'CLAIM'. |                             |                   |         |
| - A TCN is required only when the                                                               | 🥰 Choose File to Upload                   |                             | ×                 |         |
| <ul> <li>TCN entered must be header TCN</li> <li>A maximum of 5 TCN numbers ca</li> </ul>       | ← ✓ ↑ 🧊 → This PC → 3D Objects            | ٽ پ                         | Search 3D Objects |         |
| <ul> <li>A maximum of 5 NPI numbers cai</li> <li>Allowable file extensions for uploa</li> </ul> | Organize  New folder                      |                             | ≤ - □ ?           |         |
|                                                                                                 | <ul> <li>OneDrive</li> </ul>              | No items match your search. |                   |         |
|                                                                                                 | 💻 This PC                                 |                             |                   |         |
| * Beneficiary ID :                                                                              | 3D Objects                                |                             |                   |         |
| * Beneficiary First Name :                                                                      | Desktop                                   |                             |                   |         |
| *Sender Name :                                                                                  | Documents                                 |                             |                   |         |
| No of documents to upload :                                                                     | 🖊 Downloads                               |                             |                   |         |
|                                                                                                 | 👌 Music                                   |                             |                   |         |
| Document Type * Documen                                                                         | E Pictures                                |                             |                   | Attach* |
|                                                                                                 | Videos                                    |                             |                   |         |
| Claim V Predictive                                                                              | 🔮 OSDisk (C:)                             |                             |                   | Browse  |
| Select VV                                                                                       | -                                         |                             |                   | Browse  |
|                                                                                                 | -                                         |                             |                   |         |
| Select VV                                                                                       |                                           |                             |                   | Browse  |
| Select VV                                                                                       | File name:                                |                             | All Files (*.*)   | Browse  |
| Select V                                                                                        |                                           |                             | Open Cancel       | Browse  |
| ļ                                                                                               |                                           |                             | il.               |         |
|                                                                                                 | Submi                                     | Clear                       |                   |         |
|                                                                                                 |                                           |                             |                   |         |

- After all information is entered, click browse.
- A file upload box will launch.
- Select the location where the file is stored and click on file.
- The selected file will populate within the filename box.
- Once file is selected, click open.
- And submit.

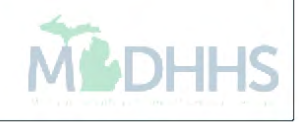

| CHAMPS<br>Online Document Submission | Do                         | loginworkerqa.michigar<br>cument uploaded successfu | <b>.gov says</b><br>Ily. The Document ID is 201 | 90627600001           | Document Management Portal<br>Thursday, June 27, 2019<br>Deontey Banks<br>Return to CHAMPS |
|--------------------------------------|----------------------------|-----------------------------------------------------|-------------------------------------------------|-----------------------|--------------------------------------------------------------------------------------------|
| earch Documents Docume               | ent Upload Work (          |                                                     |                                                 | OK I Tas              | ss                                                                                         |
| Document Upload                      |                            |                                                     |                                                 |                       |                                                                                            |
| Instructions.                        |                            |                                                     |                                                 |                       |                                                                                            |
| All fields marked with an a          | asterisk (*) are required. |                                                     |                                                 |                       |                                                                                            |
| The date of service is requ          | uired only when the Doc    | ument Type chosen is 'CLA                           | M'.                                             |                       |                                                                                            |
| A TCN is required only wh            | en the Document Title is   | S 'PREDICTIVE MODELING'.                            |                                                 |                       |                                                                                            |
| TCN entered must be hea              | der TCN (ending in 000)    | L.                                                  |                                                 |                       |                                                                                            |
| A maximum of 5 TCN nun               | nbers can be entered. Se   | eparate each TCN with a set                         | micolon (e.g. 76452881002                       | 4212000;9342881002421 | 2000).                                                                                     |
| A maximum of 5 NPI num               | bers can be entered. Se    | parate each NPI with a sem                          | icolon (e.g. 1234567890;19                      | 987654321).           |                                                                                            |
| Allowable file extensions f          | for uploading: .pdf, .doc, | .docx, .xls, .xlsx, .jpg, .jpe                      | g, and .zip .                                   |                       |                                                                                            |
|                                      |                            |                                                     |                                                 |                       |                                                                                            |
|                                      |                            |                                                     |                                                 |                       |                                                                                            |
| r                                    |                            |                                                     |                                                 |                       |                                                                                            |
| Beneficiary ID ·                     |                            | * NDT ·                                             |                                                 |                       |                                                                                            |
| beneficiary its .                    |                            |                                                     |                                                 |                       |                                                                                            |
| Beneficiary First Name               | Einst Normo                | Beneficiary                                         | Lact Namo                                       |                       |                                                                                            |
|                                      |                            | Last Name :                                         | FORTHRING                                       |                       |                                                                                            |
|                                      |                            |                                                     |                                                 |                       |                                                                                            |
| Conder Name                          |                            | *Sender                                             | 1                                               |                       |                                                                                            |

- Once the document is submitted, the DMP screen will flash.
- Upload Successful pop-up will display with document id number.
- Upload is complete.
- Click OK.

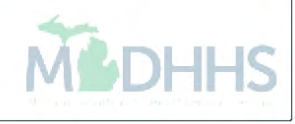

## **CHAMPS** Direct Data Entry

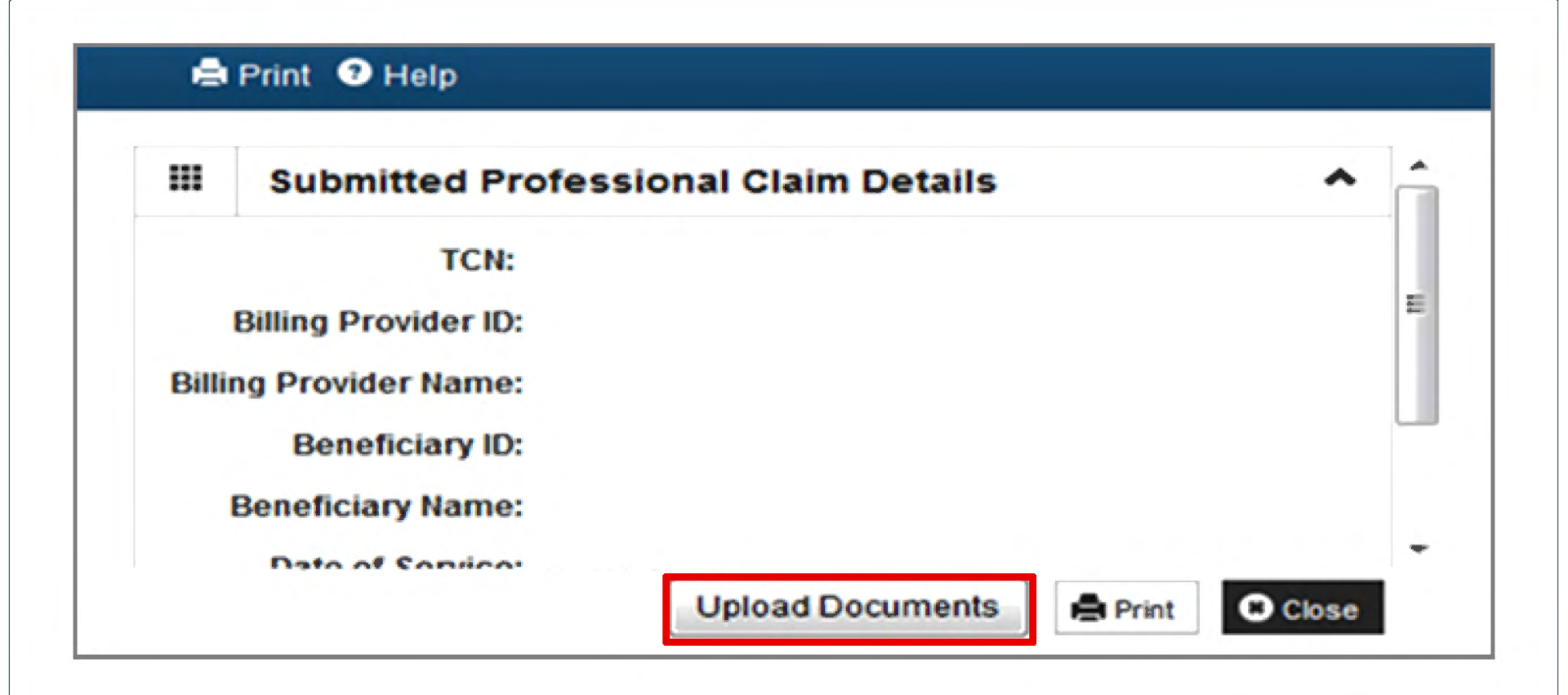

- After completing all necessary information for entering a claim in CHAMPS via direct data entry (DDE), click submit and then a pop-up box will display. Please see above.
- The pop-up box now contains a new link that states **Upload Documents**.
- Click the upload document link to launch the DMP portal.

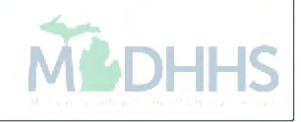

| CHAMPS                    |                                        |                      |          | Document Planagement Partial<br>Theodoy, June 27, 2019<br>Robum to CHAMPS |
|---------------------------|----------------------------------------|----------------------|----------|---------------------------------------------------------------------------|
| Search Documents Document | t Upload   Plennagen   FAX Cover Sheet |                      |          |                                                                           |
| Documents Search          |                                        |                      |          |                                                                           |
| Document Type :           | Salaci 🗸                               | Document Title :     | ▼        |                                                                           |
| TON:                      |                                        | Status :             | Select V |                                                                           |
| Sender Name :             |                                        | Sender Phone :       |          |                                                                           |
| NPO :                     |                                        | Beneficiary ID :     |          |                                                                           |
| Date of Service From :    |                                        | Date of Service To : | 3        |                                                                           |
| Loaded On :               |                                        | Include History :    | П        |                                                                           |
| ID :                      |                                        | Invoice Type :       | Select V |                                                                           |
|                           | Search Clear                           |                      |          |                                                                           |
|                           |                                        |                      |          |                                                                           |
|                           |                                        |                      |          |                                                                           |
|                           |                                        |                      |          |                                                                           |
|                           |                                        |                      |          |                                                                           |

- Once you click on the document upload button from the DDE screen, DMP will open up onto the Search documents tab.
- Click on the Document Upload screen as shown below.
- After you click on the document upload screen information from the claim will be prepopulated.

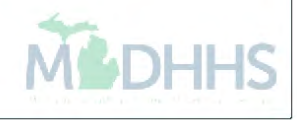

| Champs<br>Online Document Submission                                                                                                    | Messages   FAX Cover Sheet   Tasks                                                                                                    |                                                                                |                                                         |                | FFS V<br>Document Management Portal<br>Monday, June 24, 2019<br>Return to CHAMPS |
|----------------------------------------------------------------------------------------------------|----------------------------------------------------------------------------------------------------|--------------------------------------------------------------------------------|---------------------------------------------------------|----------------|----------------------------------------------------------------------------------|
| Document Upload                                                                                                    |                                                                                                    |                                                                                |                                                         |                |                                                                                  |
| Instructions.<br>- All fields marked with an asterisk (<br>- The date of service is required only<br>- A TCN is required only when the D<br>- TCN entered must be header TCN<br>- A maximum of 5 TCN numbers can<br>- A maximum of 5 NPI numbers can<br>- Allowable file extensions for upload | (*) are required.<br>y when the Document Type chosen is 'C<br>Document Title is 'PREDICTIVE MODELIN<br>(ending in 000).<br>n be entered. Separate each TCN with a<br>be entered. Separate each NPI with a s<br>ding: .pdfdoc, .docx, .xls, .xlsx, .jpg, . | LAIM',<br>G'.<br>semicolon (e.g. 764<br>emicolon (e.g. 1234<br>peg, and .zip . | 4528810024212000;93428810024212<br>4567890;1987654321). | 000).          |                                                                                  |
| * Beneficiary ID :                                                                                                    | 0012345678                                                                                                    |                                                                                | * NPI :                                                 | 1234567890     |                                                                                  |
| * Beneficiary First Name :                                                                                                    | Test                                                                                                    |                                                                                | Beneficiary Last Name :                                 | Test           |                                                                                  |
| *Sender Name :                                                                                                    | Medicaid Test                                                                                                    |                                                                                | *Sender Phone :                                         | (517) 999-9999 |                                                                                  |
| No of documents to upload :                                                                                                    | 1 🗸                                                                                                    |                                                                                | Invoice Type :                                          | Invoice Type   |                                                                                  |
| Document Type * Document                                                                                                    | Title * Date of Service From * Date<br>12/01/2999  12/1<br>Su                                                                                                    | of Service To To<br>5/2999 0 2<br>pomit Clear                                  | CN • Message                                            | Attach* Browse |                                                                                  |

- The NPI and name will be auto filled based on the profile selected at sign in.
- Changes can be made and messages to the processor can be added.
- Documents can only be updated to a TCN that is in process or suspended. If no TCN number is available, please upload by beneficiary id number.
- Follow previous Document Upload instructions.

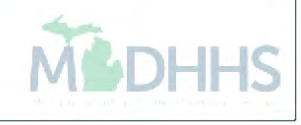

# CHAMPS Claim Adjustment

| 6                          |                            |            |               |                |                  |
|----------------------------|----------------------------|------------|---------------|----------------|------------------|
| CHAMPS                     | Claims▼ Member▼ PA▼        |            |               |                |                  |
| - <b>1</b>                 | CLAIM SUBMISSION           |            |               | Note Pad       |                  |
| > Provider Portal          | Submit Professional 📩      |            |               |                | From claims      |
| NDI-                       | Submit Institutional       | Name       |               |                | tab,             |
| FWF 6-                     | Submit Dental 📩            | Hame.      |               |                | Inder Manage     |
| C Latest updates           | Search Template            |            |               | *              | Cloime coloct    |
| III My Reminders           | MANAGE CLAIMS              |            |               | ^              | Claims, select   |
|                            | Adjust/Void Claim Provider |            |               |                | Adjust/Void      |
| Filter By                  |                            |            | Save Filters  | ▼ My Filters ▼ | Claim Provider.  |
| Alert Type Alert           | N INQUIRE CLAIMS           | Alert Date | Due Date Read |                |                  |
| AV AV                      | Claim Inquiry 📩            | ∆ ▼        | A.T. A.T.     |                |                  |
|                            | DA LIST                    | ound !     |               |                |                  |
| III Notification           |                            |            |               |                |                  |
| CHAMPS & My Inbox - Provid | er≁ Claims≁ Member≁        | PA∓        |               |                |                  |
| > Provider Portal          |                            |            |               |                | Enter Header     |
| Close                      |                            |            |               |                | TCN that ends    |
|                            |                            |            |               |                | in all zero's to |
| Adjust Claims              |                            |            |               |                | he adjusted or   |
| TCN: OGo                   |                            |            |               |                | that nooda       |
|                            |                            |            |               |                |                  |
|                            |                            |            |               |                | documentation    |
|                            |                            |            |               |                | uploaded.        |
|                            |                            |            |               |                | 44               |
|                            |                            |            |               |                | M                |

| Header TCN: 4119<br>Beneficiary ID:                                                                                                    |                              |                                                             | Name: KOCNA, STEPHANIE                         | i -                                                                                                    |                                         |                                                           | ■0 ⊠0     | Show •   |
|----------------------------------------------------------------------------------------------------|------------------------------|-------------------------------------------------------------|------------------------------------------------|----------------------------------------------------------------------------------------------------|-----------------------------------------|-----------------------------------------------------------|-----------|----------|
| TCN:<br>Original TCN:<br>No Of Lines:<br>Related Cause:                                                                                                    | 4119<br>1<br>NO V            |                                                             | Claim Type:<br>Adjustment Source:<br>Medicare: | Ν                                                                                                    | Source:<br>Claim Status:<br>Commercial: | Web<br>In Process<br>N                                    |           |          |
| Beneficiary ID:<br>Gender:<br>Patient Account Number:<br>Other Insurance<br>Place of Service:                                                                                                 | F-Female ▼ *<br>000101320629 |                                                             | Last Name:<br>DOB:<br>Admit Date:              | 02/09/1994 <b>*</b>                                                                                                    | First Name:<br>Age:                     | 0                                                         |           |          |
| Billing Provider ID:<br>Billing Provider Taxonomy:<br>Rendering Provider ID:<br>Rendering Provider Taxonomy:<br>Supervising Provider ID:<br>Auth #:<br>Diagnosis Codes:<br>Delay Reason Code: | *<br>                        | Type: NPI v *<br>Type: NPI v<br>Type: NPI v<br>2. R51<br>6: | Pri<br>Referral<br>3: 8350<br>7: .             | Pay To Provider ID:<br>Referring Provider Taxonomy:<br>Primary Care Referring Provider Taxonomy:<br>#:<br>4:<br>H9190<br>8: | CLIA Nu<br>Diagnosis Code Cate          | Type: NPI V<br>Type: V<br>Type: V<br>segory: ICD-10-CMV * |           |          |
| Submitted Charges:<br>Warrant/EFT Number:                                                                                                    | \$142.00                     |                                                             | Billed Amou<br>RA Numb                         | nt:<br>er:                                                                                                    | Approved An<br>Paid                     | Date:                                                     | Void Bave | © Cancel |
| <ul><li>Make all chan</li><li>Once the chan</li></ul>                                                                                                    | iges to the<br>nges have     | claim that ai been made,                                    | re necessa<br>click save.                      | ry.                                                                                                    |                                         |                                                           |           |          |

- The new TCN will then be visible at the top of the page. The new TCN will start with a 411.
- Please Note the new TCN.
- Click Save for the DMP to attach to the correct TCN.

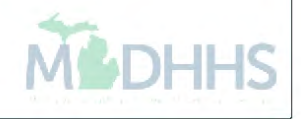

| Header TCN:                      |                 | Name:                                     |                                    |        |
|----------------------------------|-----------------|-------------------------------------------|------------------------------------|--------|
| III Header Details               |                 |                                           | O Upload/View Documents            | Show ▼ |
| TON                              |                 |                                           | Source: LIDAA                      |        |
| Original TCN:                    |                 | Adjustment Source:                        | Claim Statue: Paid                 |        |
| No Of Lines: 1                   |                 | Medicare N                                | Commercial: Y                      |        |
| Related Cause: NO                |                 | moundare. N                               | Commercial.                        |        |
| Related Charge.                  |                 |                                           |                                    |        |
| Beneficiary ID:                  | *               | Last Name:                                | First Name:                        |        |
| Gender: F-Female                 | *               | DOB: 🗮 *                                  | Age: 24                            |        |
| Patient Account Number: 00010132 | 20629           | Admit Date:                               |                                    |        |
| Other Insurance                  |                 |                                           |                                    |        |
| Place of Service: 11-Office      |                 |                                           |                                    |        |
| Billing Provider ID:             | * Type: NPI 🗸 * | Day To Provider ID:                       |                                    |        |
| Billing Provider Taxonomy:       | 1900.           |                                           | type                               |        |
| Rendering Provider ID:           |                 | Referring Provider ID:                    | Type: NPI                          |        |
| Rendering Provider Taxonomy:     |                 | Referring Provider Taxonomy:              |                                    |        |
| Supervising Provider ID:         | Type: NPI       | Primary Care Referring Provider ID:       | туре:                              |        |
|                                  |                 | Primary Care Referring Provider Taxonomy: |                                    |        |
| Auth #:                          |                 | Referral #:                               | CLIA Number:                       |        |
| Diagnosis Codes: 1: M79          | 2: R51          | 3: R350 4: H9190                          | Diagnosis Code Category: ICD-10-CM |        |
| 5:                               | 6:              | 7:                                        |                                    |        |
| Delay Reason Code:               |                 |                                           |                                    |        |
| Submitted Chargest               | 0               | Dilled Amounts \$12.11                    | 00.02                              |        |
| Marrant/CET Number 101222        | 2880            | BA Number 78544721                        | Approved Amount: 30 00             |        |
|                                  |                 | KA NUMBER 1054921                         | Palu Date. 2010-10-11              |        |
|                                  |                 |                                           |                                    |        |
|                                  |                 |                                           | A Articust                         |        |

- Click upload/view documents button to add a document.
- DMP will launch in a separate window.

| CHAMPS<br>Onne Document Submission                                                                  |                                       |                                                                                                    | FFS V<br>Document Management Portal<br>Thursday, June 27, 2019<br>Return to CHAMPS |
|----------------------------------------------------------------------------------------------------|---------------------------------------|----------------------------------------------------------------------------------------------------|------------------------------------------------------------------------------------|
| Search Documents Document                                                                           | t Upload   Messages   FAX Cover Sheet |                                                                                                    |                                                                                    |
| Documents Search                                                                                    |                                       |                                                                                                    |                                                                                    |
| Document Type :<br>TCN :<br>Sender Name :<br>NPI :<br>Date of Service From :<br>Loaded On :<br>ID : | Select                                | Document Title :<br>Status :<br>Sender Phone :<br>Beneficiary ID :<br>Date of Service To :<br>Include History :<br>Invoice Type : | Select     Select     Select     Select                                            |
|                                                                                                    |                                       |                                                                                                    |                                                                                    |

- Once you click on the uploads document button from inside the claim, DMP will open up onto the Search documents tab.
- Click on the Document Upload screen as shown below.

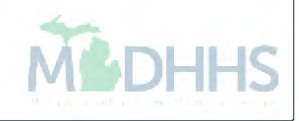

| enericiary IU:               | Mamo-K/V/Mo_NLEMAANE                                                                                                    |                                                                                                    |                     |
|------------------------------|----------------------------------------------------------------------------------------------------|----------------------------------------------------------------------------------------------------|---------------------|
|                              | Document Upload - internet Explorer                                                                                                    | =                                                                                                    | C I                 |
|                              |                                                                                                    | FFS 🗸                                                                                                    | 5                   |
| Header Details               | Guamps                                                                                                    | Document Management Portal uments 0                                                                             | <b>⊡</b> 0 <b>⊞</b> |
|                              |                                                                                                    | Monday, June 24, 2019                                                                                           |                     |
| TCN:                         |                                                                                                    | Return to CHAMPS                                                                                                |                     |
| Original TCN:                | Search Documents Document Upload Messages   FAX Cover Sheet   Tasks                                                                                                    |                                                                                                    |                     |
| No Officient                 |                                                                                                    |                                                                                                    |                     |
| No Of Lines:                 | Document Upload                                                                                                    |                                                                                                    |                     |
| Related Cause:               | Instructions.                                                                                                    |                                                                                                    |                     |
|                              | All fields marked with an asterisk (*) are required.                                                                                                    |                                                                                                    |                     |
| Beneficiary ID:              | - The date of service is required only when the Document Type chosen is "CLAIM".                                                                                                    |                                                                                                    |                     |
| Condori                      | - A TCN is required only when the Document Title is 'PREDICTIVE MODELING'.                                                                                                    |                                                                                                    |                     |
| Genuer.                      | <ul> <li>I Civience a must be neader I Civiencing in 0000,</li> <li>A maximum of E TCIV premiser can be appred. Economic acid TCIV with a comicalar (a.g. 764578910034312000:02478910034312000)</li> </ul>                                                   |                                                                                                    |                     |
| Patient Account Number:      | <ul> <li>A maximum of 5 TeV numbers can be entered. Separate each TEV with a semicoint (e.g. 704260004212000442200024212000).</li> <li>A maximum of 5 NPT numbers can be entered. Separate each NPT with a semicoint (e.g. 1244557890;1087654321)</li> </ul> |                                                                                                    |                     |
| Other Innurance              | Allowable file extensions for uploading: .pdf, .doc. /accxls, .xlsx. ingineq. and .zip .                                                                                                    |                                                                                                    |                     |
| Other insurance              |                                                                                                    |                                                                                                    |                     |
| Place of Service:            |                                                                                                    |                                                                                                    |                     |
|                              | 0012345678                                                                                                    |                                                                                                    |                     |
| Billing Provider ID:         | * Beneficiary ID : • NPI : 1234567890                                                                                                    | -                                                                                                    |                     |
| Billing Provider Taxonomy:   | Panafician First Name - TEST Panafician Last Name - TEST                                                                                                    |                                                                                                    |                     |
| Rendering Provider ID:       |                                                                                                    | in the second second second second second second second second second second second second second second second |                     |
| Rendering Provider 12.       | *Sender Name : MEDICAID TEST *Sender Phone : (517) 999-9999                                                                                                    | -                                                                                                    |                     |
| Rendering Provider Taxonomy: | No of documents to 1 V Invoice Type : Professional                                                                                                    |                                                                                                    |                     |
| Supervising Provider ID:     | uhioga :                                                                                                    |                                                                                                    |                     |
|                              |                                                                                                    |                                                                                                    |                     |
|                              | Document Type Document Date of Service Date of Service To TCN Message                                                                                                    | Attach*                                                                                                    |                     |
| Auth #:                      |                                                                                                    |                                                                                                    |                     |
| Diagnosis Codes:             | Select V V 07/31/2018 3119111111111000                                                                                                    | Browse                                                                                                    |                     |
|                              |                                                                                                    | *                                                                                                    |                     |
|                              | Submit Clear                                                                                                    |                                                                                                    |                     |
| Delay Reason Code:           |                                                                                                    |                                                                                                    |                     |
|                              |                                                                                                    | -                                                                                                    |                     |
| Submitted Charges:           |                                                                                                    |                                                                                                    |                     |
| Warrant/EFT Number:          |                                                                                                    |                                                                                                    |                     |
|                              |                                                                                                    | ×                                                                                                    |                     |

- Information from the claim in CHAMPS will be prepopulated in DMP.
- Verify the information is correct, and then complete the remaining fields.
- All boxes marked with an asterisk are required.
- Follow previous Document Upload instructions.

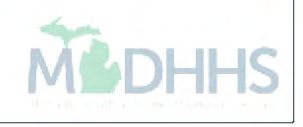

### Submit Fax

### Submit Fax

- A new fax cover sheet must be created for each document submission.
- Re-using the same fax cover sheet will result in the documents being attached to an incorrect beneficiary and/or claim and the possibility of a claim(s) being rejected.

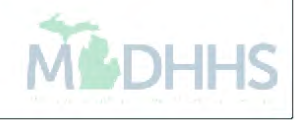

|                     | ogin: 24 JUN, 2019 12:14 PM |              |                      |                    |                                  | Note Pad            | External Links • | *               | ly Favorites 🔻 | 🖨 Print | 😧 He     |
|---------------------|-----------------------------|--------------|----------------------|--------------------|----------------------------------|---------------------|------------------|-----------------|----------------|---------|----------|
| > Provider Portal   |                             |              |                      |                    | Adult Foster Care                | Washington Publishi | ng Company       |                 |                |         |          |
| PI:                 |                             |              | Name:                | Contraction of the | CRNA                             |                     |                  | 1               |                |         |          |
| C Latest undates    |                             |              |                      |                    | DocFinder License Verification   |                     |                  |                 |                |         |          |
| Cutest updates      |                             |              |                      |                    | Document Management Portal       |                     |                  | ł.              |                |         |          |
| system Notification |                             |              |                      |                    | MAIN                             |                     |                  | 24 Jun<br>Monda | e 2019<br>Iy   |         |          |
| Due to R10c-1.6     | Release, the CH             | AMPS system  | n will be down betwe | een 7:00 PM        | MDHHS web site                   |                     |                  |                 | 2019 June      |         |          |
| hrough 7.00 AM      | FDT Saturday                | June 22nd 20 | 19 This outage will  | affect the C       | Medicaid Code and Rate Reference |                     |                  | We              | Th             | Fr Sa   | Su       |
|                     |                             |              | This sunge mi        |                    | Michigan Provider License        |                     |                  |                 |                |         |          |
| or all functional   | iity.                       |              |                      |                    | NPPES                            |                     |                  | 5<br>12         | 6              | 7<br>14 |          |
|                     |                             |              |                      |                    | National Practitioner Data Base  |                     |                  | 19              | 20             | 21      |          |
|                     |                             |              |                      |                    | OIG Federal Sanctions            |                     |                  | 20              | Today          | 28      | <b>+</b> |
| My Reminders        |                             |              |                      |                    | SAMS                             |                     |                  | 2               |                |         |          |
| Filter By           |                             | 🖸 Go         |                      |                    | USPS                             |                     |                  |                 |                |         |          |
| Alert Type          | Alert Message               |              | Alert Date           | Due Date           | Read                             |                     |                  |                 |                |         |          |
| _ <b>*</b> *        | <b>AV</b>                   |              | 4₹                   | A.¥                | A7                               |                     |                  |                 |                |         |          |
|                     |                             |              | No Records Found !   |                    |                                  |                     |                  |                 |                |         |          |
|                     |                             |              |                      |                    |                                  |                     |                  |                 |                |         |          |
|                     |                             |              |                      |                    |                                  |                     |                  |                 |                |         |          |
|                     |                             |              |                      |                    |                                  |                     |                  |                 |                |         |          |
|                     |                             |              |                      |                    |                                  |                     |                  |                 |                |         |          |
|                     |                             |              |                      |                    |                                  |                     |                  |                 |                |         |          |
|                     |                             |              |                      |                    |                                  |                     |                  |                 |                |         |          |
|                     |                             |              |                      |                    |                                  |                     |                  |                 |                |         |          |
|                     |                             |              |                      |                    |                                  |                     |                  |                 |                |         |          |
|                     |                             |              |                      |                    |                                  |                     |                  |                 |                |         |          |
|                     |                             |              |                      |                    |                                  |                     |                  |                 |                |         |          |
|                     |                             |              |                      |                    |                                  |                     |                  |                 |                |         |          |
|                     |                             |              |                      |                    |                                  |                     |                  |                 |                |         |          |
|                     |                             |              |                      |                    |                                  |                     |                  |                 |                |         |          |

• External links can be found along the top of CHAMPs under the tabs in the blue highlighted section.

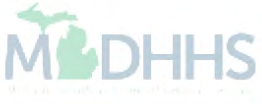

| FAX Cover Sheet     |          |  |
|---------------------|----------|--|
| * Beneficiary ID :  |          |  |
| * NPI :             |          |  |
| * Document Type :   | Select V |  |
| * Document Title :  |          |  |
| * TCN :             |          |  |
| * Date of Service : |          |  |
| *Sender Name :      |          |  |
| *Sender Fax :       |          |  |
| *Sender Phone :     |          |  |
| Submit Clear        |          |  |
|                     |          |  |

• Select fax cover sheet from top of DMP page.

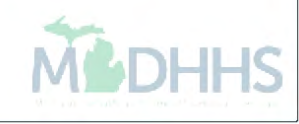

| enerateCoverSheet - Internet | : Explorer                              | — 🗆                   |
|------------------------------|-----------------------------------------|-----------------------|
|                              |                                         | FFS                   |
|                              |                                         | Document Management P |
| (CHAMPS                      |                                         | Monday, June 24,      |
| Online Document Submiss      | sion                                    | jackso                |
|                              |                                         | Return to CHA         |
| Search Documents   Docum     | ent Upload   Messages   FAX Cover Sheet |                       |
| FAX Cover Sheet              |                                         |                       |
|                              |                                         |                       |
| * Repeficiary ID •           | 0123456789                              |                       |
| beneficiary ib .             |                                         |                       |
| * NPI :                      | 1234567890                              |                       |
| * Document Type :            | Claim 🗸                                 |                       |
| * Document Title :           | Select V                                |                       |
| * TCN :                      | Select                                  |                       |
| * 0 4 6 6 7 7 7              | Anesthesia Records                      |                       |
| Date of Service :            | Diagnostic Tests                        |                       |
| *Sender Name :               | EOB Insurance                           |                       |
|                              | Medical Documentation                   |                       |
| *Sender Fax :                | NDC Drug Dosing & Cost Info             |                       |
| *Condor Phone •              | Notes                                   |                       |
| Sender Filone .              | Reports<br>Predictive Modeling          |                       |
| Submit Clear                 | Other                                   |                       |
|                              |                                         |                       |
|                              |                                         |                       |

- Complete all information regarding the documentation and click submit.
- All boxes marked with a red asterisk are required.
- A new cover sheet is required for each individual beneficiary. You must not reuse the same cover sheet.

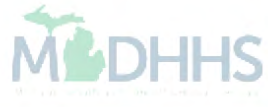

| GenerateCoverSheet - Interne | t Explorer                               |                                                   |
|------------------------------|------------------------------------------|---------------------------------------------------|
| CHAMPS                       | sion                                     | Document Management Porta<br>Monday, June 24, 201 |
|                              |                                          | Return to CHAMPS                                  |
| Search Documents   Docur     | nent Upload   Messages   FAX Cover Sheet |                                                   |
| FAX Cover Sheet              |                                          |                                                   |
| * Beneficiary ID :           | 0123456789                               |                                                   |
| * NPI :                      | 1234567890                               |                                                   |
| * Document Type :            | Claim                                    |                                                   |
| * Document Title :           | Medical Documentation                    |                                                   |
| TCN:                         | 3119111111111000                         |                                                   |
| * Date of Service :          | 12/01/2999                               |                                                   |
| *Sender Name :               | Medicaid Test                            |                                                   |
| *Sender Fax :                | (517) 999-9999                           |                                                   |
| *Sender Phone :              | (517) 999-9999                           |                                                   |
| Submit Clear                 |                                          |                                                   |

- Once all required fields are completed, please click submit.
- See next slide for sample coversheet.

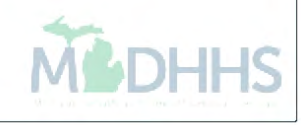

- A fax cover sheet will launch in a new window.
- A new cover sheet must be created for each document submission to DMP.
- A barcode is created and used to store the PHI within previous screen and is different for each beneficiary.
- Print out fax cover sheet and attach to documents.
- Send fax to appropriate number listed on the top of the cover sheet.
- Add note to claim:
   Documents sent via DMP (Loop 2300 NTE segment )
- Allow 1 business day for document to be attached.

| Michigan Department<br>GRETCHEN WHITMER, GOVER           | Health & Human Services         | ONLINE FAX COVER SHEET                  |
|----------------------------------------------------------|---------------------------------|-----------------------------------------|
| Consent Forms Approval A                                 | rea Fax Number : 855-452-3353   |                                         |
| Institutional Claim Docume<br>Predictive Modelling Claim | ntation Review Area Fax Number  | : 855-452-3354<br>Number : 855-452-3356 |
| Professional/Dental Claim                                | Documentation Review Area Fax N | Number : 855-452-3355                   |
| FAX Control Number                                       | :                               |                                         |
|                                                          | OF20200408100002                |                                         |
| Beneficiary ID                                           | : 0123456789                    |                                         |
| NPI                                                      | 1122334455<br>:                 |                                         |
| TCN                                                      | :                               |                                         |
| Document Type                                            | Claim :                         | I                                       |
| Document Title                                           | : EOB Insurance                 |                                         |
| Date of Service                                          | 01/01/2020                      |                                         |
| Sender Name                                              | Provider<br>:                   |                                         |
| Sender Fax                                               | 517-555-0121<br>:               |                                         |
| Sender Phone                                             | <b>5</b> 17-555-0122            |                                         |

### Any Questions, call MDHHS Provider Inquiry: 1-800-292-2550

CONFIDENTIALITY NOTICE: The transmitted documents are intended only for the use of the individual or entity named under "TO:" above. This may contain information that is privileged, confidential or exempt from disclosure under applicable law. If you are not the intended recipient, you are hereby notified that any disclosure, distribution or copying, or the taking of any action in regard to the contents of this information is strictly prohibited. If you have received this fax in error, please telephone us immediately so that we can correct the error and arrange for destruction or return of the faxed document.

MSA-0003-DMP (08-13)

# Messages

### Messaging

- DMP has messaging capabilities.
- Messages will be attached within submitted documentation.
- You may view/read them on the DMP messages screen.
- When a new message is added, email notification will go out to the email address that was included in your Mllogin account registration.
- Please add our email address to your address book so the email does not delete the notification or add to spam or junk mail.

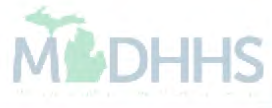

| CHAMPS<br>Desire Desurrent Submission |                                    |             |      |                 |                   |
|---------------------------------------|------------------------------------|-------------|------|-----------------|-------------------|
| Search Documents   Document Upload    | Messages FAX Cover She             | et          |      |                 |                   |
| User Messages                         |                                    |             |      |                 |                   |
| Show 10 💌 entries                     |                                    |             |      | Search:         |                   |
| Received 0                            | <ul> <li>Beneficiary Id</li> </ul> | + To        | From | Subject         | Status            |
| 2013-12-18 02:35:30 PM 🕔              | 9879384753                         | uatsg1u9999 | Req  | uisition Status | UnRead            |
| 2013-12-18 02:34:42 PM 😕              | 9879384753                         | uatsg1u9999 | Req  | uisition Status | Read              |
| 2013-12-16 03:11:37 PM IJ             | 9347958794                         | uatsg1u9999 | Req  | uisition Status | Read              |
| 2013-12-16 02:57:33 PM 💷              | 7453242423                         | uatsg1u9999 | Req  | uisition Status | Read              |
| 2013-12-09 11:42:48 AM 🕔              | 6457364565                         | uatsg1u9999 | Tes  | t               | Read              |
| 2013-12-09 09:08:12 AM 💷              | 6457364565                         | uatsg1u9999 | Tes  | t               | Read              |
|                                       |                                    |             |      |                 |                   |
|                                       |                                    |             |      |                 |                   |
|                                       |                                    |             |      |                 |                   |
|                                       |                                    |             |      |                 |                   |
| howing 11 to 20 of 21 entries         |                                    |             |      |                 | ┥ Previous Next 🍺 |

- To view messages please click the Message tab across the top of the DMP.
- To read messages please click on the i icon in the received on column.

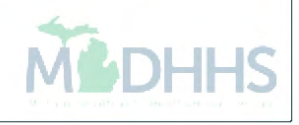

| ((CHAMPS                   |
|----------------------------|
| Online Document Submission |

### Search Documents | Document Upload | Messages | FAX Cover Sheet |

| User Message :           |                                                                        |
|--------------------------|------------------------------------------------------------------------|
|                          |                                                                        |
| Beneficiary Id :         | 4/1002/10-                                                             |
| Beneficiary First Name : |                                                                        |
| Beneficiary Last Name :  | 100                                                                    |
| NPI:                     |                                                                        |
| TCN :                    |                                                                        |
| Document Title :         | Hysterectomy Form                                                      |
| Document Type :          | Consents                                                               |
| From :                   |                                                                        |
| То:                      |                                                                        |
| Subject :                | Requisition Status                                                     |
| Message :                | The decision letter has been generated. Please click on View Document. |
| Ok View Document Reply   |                                                                        |

+++

- Message notations are viewable here.
- Once in the message, there are options to reply to sender and view document associated with the message.
- Clicking ok returns to the Messages Screen.
- 1,000 character limit.

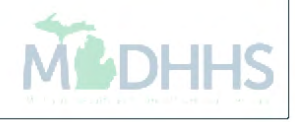

### **Provider Resources**

- MDHHS website: <u>www.michigan.gov/medicaidproviders</u>
- We continue to update our Provider Resources, just click on the links below:
  - Listserv Instructions
  - Medicaid Provider Alerts and Resources
  - <u>CHAMPS Website</u>
  - Update Other Insurance NOW!
  - Medicaid Provider Training Sessions
  - Provider Enrollment Website
- Provider Support:
  - ProviderSupport@michigan.gov or 1-800-292-2550

Thank you for participating in the Michigan Medicaid Program

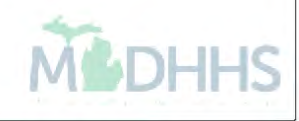